# EMS AND TRAUMA REGISTRIES SHARP REPORTS GUIDE

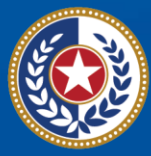

TEXAS Health and Human Services

Texas Department of State Health Services

### Emergency Medical Services and Trauma Registries (EMSTR)

## State Health Analytics and Reports Platform (SHARP)

**Reports Guide** 

January 2025

2 | SHARP Reports Guide January 2025

#### Contents

| Introduction                         | 4  |
|--------------------------------------|----|
| SHARP Reports                        | 5  |
| User Report Access                   | 5  |
| Hospital Reports                     | 8  |
| Hospital Data Validity Report        | 8  |
| Hospital Records Submission Report   | 10 |
| Hospital Admission Report            | 11 |
| Trauma Care Report                   | 12 |
| Trauma Aggregate Data Report         | 13 |
| EMS Reports                          | 15 |
| EMS Records Submitted by PSAP Report | 15 |
| EMS Records Submission Report        | 16 |
| EMS Data Validity Report             | 17 |
| EMS Patient Care Report              | 19 |
| EMS Custom Report                    | 20 |
| Reports for All Users                | 21 |
| Entity Reference Codes Report        | 21 |
| Entity No Reportable Data Report     | 22 |
| Resources and Contact Information    | 23 |

#### Introduction

Texas Department of State Health Services (DSHS) Emergency Medical Services and Trauma Registries (EMSTR) is a statewide surveillance system collecting reportable event data from EMS providers, hospitals, justices of the peace, medical examiners, long term acute care facilities (LTACs), and rehabilitation facilities. EMSTR includes four registries:

- The EMS registry;
- The Acute Traumatic Injury registry;
- The Traumatic Brain Injury (TBI) registry and Spinal Cord Injury (SCI) registry; and
- The Submersion registry.

EMSTR monitors and analyzes Texas EMS and trauma care system data by integrating National EMS Information System (NEMSIS) Version 3.5 format, National Trauma Data Bank (NTDB) standards, International Trauma Data Exchange (ITDX) 2020 and 2023 hospital data standards, and Texas-specific questions.

EMSTR uses data from 22 Texas trauma services areas / regional advisory councils (RACs) to benchmark and compare Texas with other states and conduct epidemiological investigations to identify public health issues. By identifying public health issues, stakeholders can use data to support injury prevention initiatives, enhancing the efficiency and quality of care for patients in Texas.

This State Health Analytics Reporting Platform (SHARP) Reports Guide provides an overview of each SHARP report and instructions to run the reports for EMSTR users who submit data and have report access.

EMSTR is governed by Texas Administrative Code (TAC), Title 25, Part 1, Chapter 103.

#### **SHARP Reports**

The SHARP system is a Texas Department of State Health Services (DSHS) data analytics platform comprised of a data warehouse, data governance tools, and various data analytics and visualization tools working together to collectively support data analytics, governance, and reporting.

The EMSTR system enhancement provides new user reports. In addition to the No Reportable Data (NRD), Data Submission, and Submission Status-IML Files reports, users have access to up to 11 reports in the system.

Additional report access is determined by user level and entity. Contact injury.web@dshs.texas.gov with questions about user access type.

**NOTE:** SHARP reports (including any attachments) contain confidential information intended for a specific entity and purpose. If you are not the intended recipient of a report, please delete the report and any disclosure, copy, or distribution. You are strictly prohibited from taking action on any information.

#### **User Report Access**

The tables below show the roles and reports users may access.

| Users who have access to run all<br>Hospital Reports:                                                                  | Users who have access to run all EMS<br>Reports:                                                        |
|----------------------------------------------------------------------------------------------------|----------------------------------------------------------------------------------------------------|
| <ul> <li>✓ Hospital Report Users</li> <li>✓ Hospital Add/Edit (Level 2)</li> <li>✓ Hospital Admin (Level 3)</li> </ul> | <ul> <li>✓ EMS Report Users</li> <li>✓ EMS Add/Edit (Level 2)</li> <li>✓ EMS Admin (Level 3)</li> </ul> |
| <ul> <li>✓ Regional Advisory Council (RAC) View<br/>Only (Level 1)</li> <li>✓ RAC Write Only (Level 2)</li> </ul>      | <ul> <li>✓ RAC View Only (Level 1)</li> <li>✓ RAC Write Only (Level 2)</li> </ul>                       |

**NOTE:** Justice of the peace (JP) or medical examiner (ME) Users have access to:

✓ Entity Reference Code Report (available to all user levels).

Records Submitted by Entity Type Report (available to all users).

**NOTE:** Only JP/ME account administrators (Level III) can view all historical facility data.

#### **User Role**

| Report Name                            | Hospital<br>Report<br>User | Hospital<br>Add/Edit<br>(level 2) | Hospital<br>Admin<br>(level 3) | EMS<br>Report<br>User | EMS<br>Add/Edit<br>(level 2) | EMS<br>Admin<br>(level 3) | RAC<br>View<br>Only<br>(level 1) | RAC Write<br>Only<br>(level 2) | JP/ME<br>View Only<br>(level 1) | JP/ME<br>Add/Edit<br>(level 2) | JP/ME<br>Add/Edit<br>(level 3) |
|----------------------------------------|----------------------------|-----------------------------------|--------------------------------|-----------------------|------------------------------|---------------------------|----------------------------------|--------------------------------|---------------------------------|--------------------------------|--------------------------------|
| Hospital Data<br>Validity              | V                          | ٧                                 | V                              |                       |                              |                           | V                                | V                              |                                 |                                |                                |
| Hospital<br>Records<br>Submission      | ٧                          | ٧                                 | ٧                              |                       |                              |                           | V                                | V                              |                                 |                                |                                |
| Hospital<br>Admission                  | V                          | ٧                                 | V                              |                       |                              |                           | V                                | V                              |                                 |                                |                                |
| Trauma Care                            | V                          | V                                 | V                              |                       |                              |                           | V                                | V                              |                                 |                                |                                |
| Trauma<br>Aggregate<br>Data            | V                          | ٧                                 | V                              |                       |                              |                           | V                                | V                              |                                 |                                |                                |
| Entity<br>Reference<br>Codes           | V                          | V                                 | V                              | ٧                     | V                            | ٧                         | V                                | V                              | ٧                               | ٧                              | ٧                              |
| Entity No<br>Reportable<br>Data        | V                          | V                                 | V                              | V                     | V                            | ٧                         | V                                | V                              |                                 |                                |                                |
| EMS Records<br>submitted by<br>PSAP    |                            |                                   |                                |                       |                              | V                         | V                                | V                              |                                 |                                |                                |
| EMS Records<br>Submission              |                            |                                   |                                |                       |                              | V                         | ٧                                | V                              |                                 |                                |                                |
| EMS Data<br>Validity                   |                            |                                   |                                |                       |                              | V                         | V                                | V                              |                                 |                                |                                |
| EMS Patient<br>Care                    |                            |                                   |                                |                       |                              | ٧                         | V                                | V                              |                                 |                                |                                |
| Records<br>Submitted by<br>Entity Type | V                          | ٧                                 | ٧                              | ٧                     | V                            | ٧                         | V                                | V                              | ٧                               | ٧                              | ٧                              |
| EMS Custom                             |                            |                                   |                                |                       | ٧                            | ٧                         | V                                | V                              |                                 |                                |                                |

To access the additional EMSTR SHARP reports, navigate to the EMSTR toolbar. Select **"Additional Reports"** from the drop-down menu.

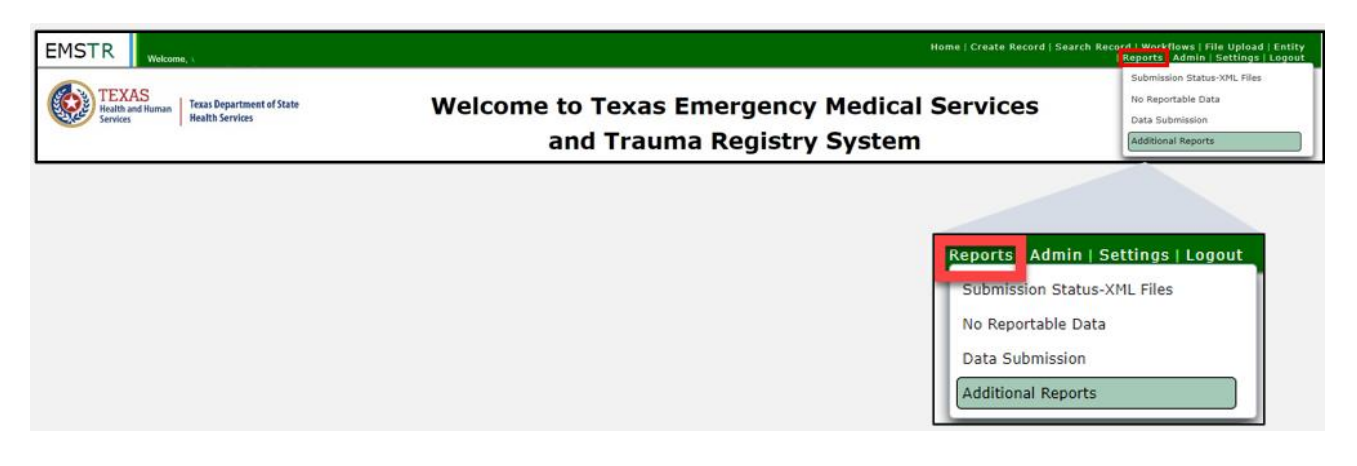

#### 6 | SHARP Reports Guide January 2025

Select the **"drop-down"** button to access additional reports.

| Additional Rep | orts          |   |
|----------------|---------------|---|
| Report:        | Please Select | - |

#### **Hospital Reports**

Hospitals have the following reports available:

- Hospital Data Validity Report
- Hospital Records Submission Report
- Hospital Admission Report
- Trauma Care Report
- Trauma Aggregate Data Report

#### **Hospital Data Validity Report**

The **Hospital Data Validity Report** compiles aggregate data monthly, quarterly, and yearly by individual element and the associated element group. Record details include record counts, and percentage of valid, valid null, and invalid records.

After selecting the **Hospital Data Validity Report**, select the **"Year"**, **"RAC Name"**, then **"Entity Name"** from the drop-down fields.

| Report:              | Hospital Data Validity           | / Report 🔹 |                                                                                                |                          |                                                                                                    |             |
|----------------------|----------------------------------|------------|------------------------------------------------------------------------------------------------|--------------------------|----------------------------------------------------------------------------------------------------|-------------|
| File Home            | View                             |            |                                                                                                |                          |                                                                                                    |             |
| Year<br>Element Grou | Required<br>2023<br>2022<br>2021 | RAC Name   | Required<br>Select All<br>RAC A - Panhandle<br>RAC B - B<br>RAC C - North Texas                | Entity Name<br>Threshold | Required<br>Baylor Scott & White - Colle<br>Baylor Scott & White Medic<br>Burleson St Joseph Hith Ctr<br>CHI St Joseph Health Grime | View report |
|                      |                                  |            | RAC D - Big Country<br>RAC E - North Central<br>RAC F - Northeast Texas<br>RAC G - Piney Woods |                          | CHI St Joseph Health Madis<br>CHI St. Joseph Health - Coll                                                                          |             |

Select from the **"Element Group"** (there are multiple choices), the **"Time Frame"** (yearly, monthly, or quarterly options), and the **"Threshold"** drop-down fields.

| Report:       | Hospital Data Validit | y Report 👻 |                    |              |             |
|---------------|-----------------------|------------|--------------------|--------------|-------------|
| File Home     | View                  |            |                    |              |             |
| 1             | 1                     |            |                    |              |             |
| Year          | 2023 ~                | RAC Name   | Yearly ~<br>Yearly | Entity Nam   | View report |
| Element Group | Required 🗸 🗸          | Time Frame | Monthly            | Threshold 85 |             |
|               | Select All            |            | Quarterly          |              |             |
|               | Age Less than 18      |            |                    |              |             |
|               | AIS Predot Code (Pres |            |                    |              |             |
|               | Demographics          |            |                    |              |             |
|               | Emergency Departmen   |            |                    |              |             |
|               | Emergency Departmen   |            |                    |              |             |
|               | Hospital Disposition  |            |                    |              |             |
|               | Hospital Dispostion   |            |                    |              |             |

**NOTE: Threshold** is the percentage of invalid entries for a given element field.

After selecting the **View report** button on the right side of the screen, the report will display with the selected parameters.

|                                                                                                    | Hosp                                                                                   | ital Data Validity Repo                       | ort -               |            |                 |                                     |                       |                  |            |              |     |                            |              |         |           |   |
|----------------------------------------------------------------------------------------------------|----------------------------------------------------------------------------------------|-----------------------------------------------|---------------------|------------|-----------------|-------------------------------------|-----------------------|------------------|------------|--------------|-----|----------------------------|--------------|---------|-----------|---|
| File Home                                                                                                    | View                                                                                   |                                               |                     |            |                 |                                     |                       |                  |            |              |     |                            |              |         |           |   |
| $\mapsto Export  \smallsetminus $                                                                                    |                                                                                        | 1 : : 78                                      | Parameters          |            |                 |                                     |                       |                  |            |              |     |                            |              |         |           |   |
| Year                                                                                                    | 2023                                                                                   | ~                                             | RAC Name            | RAC N - Br | azos Valley     | ~                                   | E                     | ntity Name       | Burleson S | Loseph Hith. | . ~ |                            |              | Vie     | ew report | t |
| Element Group                                                                                                    | Hospital Dispo                                                                         | ition ~                                       | Time Frame          | Monthly    |                 | ~                                   | 1                     | hreshold         | 85         |              |     |                            |              |         |           |   |
| (e)<br>E                                                                                                    | CAS<br>rand Human Texas<br>es Healt                                                    | Department of State<br>1 Services             |                     |            |                 | Dat                                 | a Validit             | y Rep<br>Hos     | ort        |              |     |                            |              |         |           |   |
|                                                                                                    |                                                                                        |                                               |                     |            |                 |                                     |                       |                  |            |              |     |                            |              |         |           |   |
| REPORT PA                                                                                                    | RAMETERS:                                                                              | I - Brazos Valley                             |                     | Frequenc   | w Ma            | othly                               | Threshold%            | r 95%            |            |              |     |                            |              |         |           |   |
| REPORT PAI<br>RAC Name:<br>Entity Name                                                                               | RAMETERS:<br>RAC I<br>e: Burle                                                         | 4 - Brazos Valley<br>ion St Joseph Hith Ctr-C | Caldwell -          | Frequenc   | : <b>y</b> : Mo | nthly                               | Threshold%            | s: 85%           |            |              |     |                            |              |         |           |   |
| REPORT PAI<br>RAC Name:<br>Entity Name<br>HOSPITAL P                                                                 | RAMETERS:<br>RAC I<br>e: Burle<br>RECORDS:                                             | 4 - Brazos Valley<br>son St Joseph Hith Ctr-C | Caldwell -          | Frequenc   | :y: Mo          | nthly                               | Threshold%            | o: 85%           | _          |              |     |                            |              |         |           |   |
| REPORT PAI<br>RAC Name:<br>Entity Name<br>HOSPITAL F<br>YEAR<br>TIME FRAM                                            | RAMETERS:<br>RAC I<br>Burle<br>RECORDS:                                                | N - Brazos Valley<br>ion St Joseph Hith Ctr-C | Caldwell -          | Frequenc   | :y: Mo          | nthly<br>20:<br>Ja                  | Threshold%<br>23<br>n | 5: 85%           | _          |              |     | 20;<br>Fe                  | 23<br>6      |         |           |   |
| REPORT PAI<br>RAC Name:<br>Entity Name<br>HOSPITAL F<br>YEAR<br>TIME FRAM<br>ELEMENT N                               | RAMETERS:<br>RAC I<br>Burle<br>RECORDS:                                                | N - Brazos Valley<br>ion St Joseph Hith Ctr-C | Caldwell -<br>Total | Frequenc   | :у: Мо<br>Фю    | nthiy<br>20:<br>Ja<br>Valid<br>Nuli | Threshold%            | ə: 85%           |            | Valid        | 46  | 203<br>Fe<br>Valid<br>Nuli | 23<br>b<br>% | Invalid | 96        | T |
| REPORT PAI<br>RAC Name:<br>Entity Name<br>HOSPITAL F<br>YEAR<br>TIME FRAM<br>ELEMENT N<br>Hospital Dis               | RAMETERS:<br>RAC I<br>e: Burle<br>RECORDS:<br>E<br>MME<br>sposition                    | N - Brazos Valley<br>ion St Joseph Hith Ctr-C | Caldwell -<br>Total | Frequence  | :ү: Мо<br>Фю    | nthly<br>20:<br>Ja<br>Valid<br>Null | Threshold%            | o: 85%           | % Tota     | l Valid      | *0  | 203<br>Fe<br>Valid<br>Nuli | 23<br>b      | Invalid | 96        | т |
| REPORT PAI<br>RAC Name:<br>Entity Name<br>HOSPITAL F<br>YEAR<br>TIME FRAM<br>ELEMENT N<br>Hospital Dis<br>DISCHARGE( | RAMETERS:<br>RAC I<br>e: Burle<br>RECORDS:<br>IE<br>IAME<br>sposition<br>D TO FACILITY | N - Brazos Valley<br>ion St Joseph Hith Ctr-C | Caldwell -<br>Total | Frequenc   | :ү: Мо<br>96    | nthly<br>20;<br>Ja<br>Valid<br>Null | Threshold%            | ə: 85%<br>alid 9 | % Tota     | l Valid      | *0  | 203<br>Fe<br>Valid<br>Nuli | 23<br>b<br>% | Invalid | 96        | T |

To download the report, select the **"Export"** drop-down button and choose the appropriate file format.

| Repo                  | rt: Hospita                  | l Data Validity | y Report         | Ŧ                     |          |                                          |             |
|-----------------------|------------------------------|-----------------|------------------|-----------------------|----------|------------------------------------------|-------------|
| File                  | Home View                    | _               |                  |                       |          |                                          |             |
| ⊨ E                   | xport ~                      | 1               | √ Parameters     |                       |          |                                          |             |
| ¢∰ N                  | Microsoft Excel (.xlsx)      | ~               | RAC Name         | RAC N - Brazos Valley | ~        | Entity Name — Burleson St Joseph Hith $$ | View report |
| P 🖻                   | 'DF (.pdf)                   | ~               | Time Frame       | Monthly               | ~        | Threshold 85                             |             |
|                       | Accessible PDF (.pdf)        |                 |                  |                       | Data V   | alidity Roport                           |             |
| E C                   | Jornma Separated Values (LS) | 7) ent of scate |                  |                       |          | Hospital                                 |             |
| -<br>-<br>-<br>-<br>- | Aicrosoft Word (.docx)       |                 |                  |                       |          |                                          |             |
| ۵v                    | Veb Archive (.mhtml)         | zos Valley      |                  | Frequency: Mont       | hly Thre | shold%: 85%                              |             |
| ⊡ x                   | (ML (.xml)                   | Joseph Hit      | h Ctr-Caldwell - |                       |          |                                          |             |

#### **Hospital Records Submission Report**

The Hospital Records Submission Report provides the total submitted hospital record counts by individual entity and date of submission. Select the "Entity Name", "Submission Start Date", and "Submission End Date" from the drop-down fields.

| Additio      | nal Reports            |                                   |
|--------------|------------------------|-----------------------------------|
| Report:      | Hospital Records Su    | ubmission Report                  |
| File Home    | View                   |                                   |
| 1.0          | 1                      |                                   |
| Entity Name: | Required V             | Submission Start Date: 01/01/2021 |
| 4            | 1 Test Hospital        |                                   |
|              | Adventhealth Central T |                                   |
|              | Adventhealth Rollins 8 |                                   |
|              | Anson General Hospital |                                   |
|              | Ascension Providence   |                                   |
|              | Ascension Seton Edgar  |                                   |
|              | Ascension Seton Havs   |                                   |

After selecting the **View report** button, the report will display with the selected parameters. Select the **"Export"** drop-down button and choose the appropriate file format to download the report.

| Report: Hospital              | Records Submission Report                   |             |
|-------------------------------|---------------------------------------------|-------------|
| File Home View                |                                             |             |
| ⊷ Export ~ 1                  | ♦ 66 Y Parameters                           |             |
| 🖽 Microsoft Excel (xibx)      | Submission Start Date: 01/01/2021           | View report |
| 🔁 PDF (pdf)                   |                                             |             |
| 🔁 Accessible PDF ( pdf)       | t of State                                  | Í           |
| Comma Separated Values (.csv) | HOSPITAL RECORDS<br>by Submission Date/User |             |
| Microsoft PowerPoint ( ppts)  |                                             |             |
| 🔁 Microsoft Word (.docx)      | 1/1/2021 To 10/23/2023                      |             |
| Web Archive (mhtml)           | Baylor Scott & White - College Station      |             |
| 🔁 XML (xml)                   |                                             |             |
|                               |                                             |             |
| DSHS ID ENTITY NAME           | TOTAL TOTAL SUBMISSION DATE RECORDS         |             |
|                               |                                             |             |
|                               |                                             |             |
|                               |                                             |             |
|                               |                                             |             |

#### **Hospital Admission Report**

The **Hospital Admission Report** provides the total record count with line details for DSHS identification number (ID), entity name, year, and month of hospital admission date. Select the **"Entity Name"**, **"Admission Start Date"**, and **"Admission End Date"** from the drop-down fields.

| Addition       | al Reports                                       |                                |                                                   |                     |                                                           |             |
|----------------|--------------------------------------------------|--------------------------------|---------------------------------------------------|---------------------|-----------------------------------------------------------|-------------|
| Report:        | Hospital Admission Re                            | eport 🔹                        |                                                   |                     |                                                           |             |
| File Home      | View                                             |                                |                                                   |                     |                                                           |             |
| 1              | 1                                                | √ Parameters                   |                                                   |                     |                                                           |             |
| Entity Name: S | Required                                         | Admission Start Date: Required | 01/01/ 2021                                       | Admission End Date: | Required 10/25/2023                                       | View report |
| ·"             | 1 Test Hospital                                  |                                | anuary 2021 ↑ ↓ 2021                              | r + -               | October 2023 1 4 2023 1 4 4                               |             |
| =              | Adventhealth Central T<br>Adventhealth Rollins B |                                | 50 Mo ta We th 4 Sa jan Feb<br>27 28 29 30 31 1 2 | Mar Apr             | So Mo fu We th In Sa jun Jeg Mar Apr<br>1 2 3 4 5 6 7     |             |
|                | Anson General Hospital                           |                                | 10 11 12 13 14 15 16                              | in pro-             | 8 9 10 11 12 13 14 May but Ad Aug<br>15 16 17 18 19 20 21 |             |
| -              | Ascension Providence<br>Ascension Seton Edgar    |                                | 24 25 26 27 28 29 30                              | Nov Dec             | 22 23 24 🔀 26 27 28 Sep Oct Nov Dec                       |             |
|                | Ascension Seton Have                             |                                | 2                                                 | an in much          | in the second second                                      |             |

Select the **"View report"** button. The report will display with the selected parameters. To download the report, select the **"Export"** drop-down button and choose the appropriate file format.

| Microsoft Excel (x8xx)     Admission Start Date: 01/01/2021     Admission End Date: 10/26/2023     Admission End Date: 10/26/2023     Admission End Date: 10/26/2023     Admission Month & Year     Admission Month & Year     Microsoft PowerPoint (ppto)     Microsoft Word (docx)     n: 1/1/2021 To 10/26/2023     Baylor Scott & White Medical Center-Round     Rock                                                                                                    | File Home View                                                                              | •        | ▷Þ ♥ Parameters                          |                               |                          |                       |                     |            |             |
|----------------------------------------------------------------------------------------------------|---------------------------------------------------------------------------------------------|----------|------------------------------------------|-------------------------------|--------------------------|-----------------------|---------------------|------------|-------------|
| Accessible PDF (pdf)       of State       Hospital Records by Admission Month & Year         O Microsoft PowerPoint (ppb)       by Admission Month & Year         Microsoft Word (docs)       n:       1/1/2021 To 10/26/2023         Web Archive (mhtmi)       Baylor Scott & White Medical Center-Round Rock         XML (xml)       Hospital Records by Admission Month & Year                                                                                                    | Microsoft Excel (xisx) PDF (pdf)                                                            | . ~      | Adm                                      | ission Start Date:            | 01/01/2021               |                       | Admission End Date: | 10/26/2023 | View report |
| • Microsoft PowerPoint (ppb)             • Microsoft Word (docs)             • Microsoft Word (docs)             • Microsoft Word (docs)             • Microsoft Word (docs)             • Microsoft Word (docs)             • Microsoft Word (docs)             • Microsoft Word (docs)             • Microsoft Word (docs)             • Microsoft Word (docs)             • Microsoft Word (docs)             • Microsoft Word (docs)             • Web Archive (mhtm)             • Baylor Scott & White Hedical Center-Round             • Notic (xmi) | Accessible PDF (,pdf) Comma Separated Values (.csv)                                         | of State |                                          | H<br>by Adn                   | ospital F<br>nission Mor | Records<br>ath & Year |                     |            |             |
|                                                                                                    | Microsoft PowerPoint (pptx)     Microsoft Word (docx)     Web Archive (mhtmi)     XML (xmi) | •n :     | 1/1/2021 To<br>Baylor Scott & Wi<br>Rock | 10/26/2023<br>hite Hedical Ce | nter-Round               |                       |                     |            |             |
| DSHS ID ENTITY NAME ARRIVAL YEARLY ARRIVAL MONTHLY<br>YEAR TOTAL MONTH TOTAL                                                                                                    | DSHS ID ENTITY N                                                                            | IANE     | ARRIVA<br>YEAR                           | L YEARLY<br>TOTAL             | ARRIVAL<br>MONTH         | NONTHLY               |                     |            |             |

#### **Trauma Care Report**

The **Trauma Care Report** provides a line listing of all trauma cases submitted for a designated entity or facility. Select the **"Year"** and the **"Entity Name"** from the drop-down menus. Then select the **"View Report"** button.

| Ade  | ditio                        | nal I | Repo     | rts        |              |                                                                                                    |             |
|------|------------------------------|-------|----------|------------|--------------|----------------------------------------------------------------------------------------------------|-------------|
| Repo | ort:                         |       | Trauma C | are Report |              | •                                                                                                    |             |
| File | Home<br>Export ~             | View  | 4 1      | Þ ÞÞ       | √ Parameters |                                                                                                    |             |
| Year | 2021<br>2023<br>2022<br>2021 |       | ~        |            | Entity Name  | Required<br>1 Test Hospital - 1111111<br>Adventhealth Central Texa<br>Adventhealth Rollins Broo<br>Anson General Hospital<br>Ascension Providence - 15<br>Ascension Seton Edgar B<br>Ascension Seton Hays - 10<br>Ascension Seton Highland | View report |

After selecting the **View report** button, the report will display with the selected parameters. To download the report, select the **"Export"** drop-down button and choose the appropriate file format.

| Home View                    |              |                             |                            |                           |                         |                           |                              |                    |   |  |           |
|------------------------------|--------------|-----------------------------|----------------------------|---------------------------|-------------------------|---------------------------|------------------------------|--------------------|---|--|-----------|
| xport V                      | <b>1</b> × × | ⊳                           | meters                     |                           |                         |                           |                              |                    |   |  |           |
| ficrosoft Excel (xlsx)       |              | Entity                      | Name Baptis                | t Medical Center -        |                         |                           |                              |                    |   |  | View repo |
| DF (.pdf)                    |              |                             |                            |                           |                         |                           |                              |                    |   |  |           |
| ccessible PDF (.pdf)         | ret of State |                             |                            |                           |                         | Trauma                    | Care Re                      | port               |   |  |           |
| omma Separated Values (.csv) |              |                             |                            |                           |                         |                           |                              |                    |   |  |           |
| licrosoft PowerPoint (.pptx) |              |                             |                            |                           |                         |                           |                              |                    |   |  |           |
| licrosoft Word (.docx)       | lical Cent   | er                          |                            |                           |                         | Year: 20                  | 21                           |                    |   |  |           |
| leb Archive (.mhtml)         | tity Names   | Baptist Hedic               | al Center                  |                           | Incider                 | <b>it County:</b> Bexar C | ounty                        |                    | I |  |           |
| ne (party                    | MRN          | Cause of<br>Injury<br>ICD10 | Transfer<br>To<br>Facility | ED Arrival<br>Date & Time | Hospital<br>Disposition | Discharge<br>Date & Time  | Locally<br>Calculated<br>155 | Diagnosis<br>BCD10 |   |  |           |
|                              |              |                             |                            |                           |                         |                           |                              |                    |   |  |           |
|                              |              |                             |                            |                           |                         |                           |                              |                    |   |  |           |
|                              |              |                             |                            |                           |                         |                           |                              |                    |   |  |           |

#### Trauma Aggregate Data Report

The **Trauma Aggregate Data Report** provides insight into aggregate case counts (by entity ID) for their facility or entire region with the option to include different variables as needed.

Select the **"Data Selection"**, **"Hospital County"**, **"Y-Axis (Rows)"**, **"Entity Name & ID"**, and **"X-Axis (Columns)"** from the drop-down fields.

| Report: Trauma | Aggregate D  | ata Report                                                       |                                                                    |                                                                         |                                                       |               |
|----------------|--------------|------------------------------------------------------------------|--------------------------------------------------------------------|-------------------------------------------------------------------------|-------------------------------------------------------|---------------|
|                | TE:<br>Bealt | XAS<br>h and Human Health S                                      | partment of State<br>ervices                                       | Trauma Aggi                                                             | regate Data Report                                    |               |
|                | Filters      | Date Selection                                                   | Mospital County                                                    | Y- Axis (Rows)<br>Entity Name & ID                                      | Entity Name & ID X - Axis (Columns)<br>All V Gender V | Remove Totals |
|                | TSA Entity   | <ul> <li>✓ □ 2021</li> <li>✓ □ 2022</li> <li>✓ □ 2023</li> </ul> | (Blank)     Anderson County     Andrews County     Angelina County | ED Disposition     Entity Name & ID     Gender     Hospital Disposition | Female Male Unknown Totals                            |               |
|                |              |                                                                  | Atascosa County                                                    |                                                                         |                                                       |               |

The information in the report will update based on the filters selected.

| Filters       Date Selection       Mospital County       Y- Axis (Rows)       Entity Name & ID       X - Axis (Columns)         223       Caldwell County       Entity Name & ID       Accession Seton Edger       ID Disposition       Image: County       Remove Tot         TSA       Entity County       Attribute       Floor bed (general admission, non speciality unit bed)       Operation | Filters Date Selection Hospita<br>2023 V Galaxie Galaxie TSA Entity County Attribut |
|----------------------------------------------------------------------------------------------------|-------------------------------------------------------------------------------------|
| TSA Entity County Attribute Floor bed (general admission, non specialty unit bed) Operation                                                                                                    | TSA Entity County Attribu                                                           |
|                                                                                                    |                                                                                     |
|                                                                                                    |                                                                                     |

#### **EMS Reports**

Emergency Medical Services (EMS) providers have the following reports available:

- EMS Records Submitted by Public Safety Answering Points (PSAP) Call Date.
- EMS Records Submission Report.
- EMS Data Validity Report.
- EMS Patient Care Report.

#### **EMS Records Submitted by PSAP Report**

The EMS Records Submitted by PSAP Report provides the total EMS record counts submitted on the PSAP call date relative to the dispatch date. Select the "Entity Name", "PSAP Start Date", and "PSAP End Date" from the drop-down fields. Then select the "View report" button.

| Additio        | nal Reports                                                                                                    |                             |       |                          |             |
|----------------|----------------------------------------------------------------------------------------------------|-----------------------------|-------|--------------------------|-------------|
| Report:        | EMS Records Submitted b                                                                                                    | vy PSAP Report              |       |                          |             |
| File Home      | View                                                                                                    |                             |       |                          |             |
| Export 💛       | 44 4 1 Þ ÞÞ 🍸                                                                                                    | Parameters                  |       |                          |             |
| Entity Name: : | Required       Select All       1st Choice EMS, LLC       Aberdeen Ambulance       Absolute E M S       Acadian Central TX Dis       Acadian Houston Distr       Acadian North TX Distr       Acadian North TX Distr       Acadian Suth Control | PSAP Start Date: 02/09/2023 | ps Ps | 5AP End Date: 10/23/2023 | View report |

After selecting the **View report** button, the report will display with the selected parameters. To download the report, select the **"Export"** drop-down button and choose the appropriate file format.

| • Export V on a 1                                      | ▶ ÞÞ ▽ Paramete                                    | 15                            |        |                   |           |                     |            |             |
|--------------------------------------------------------|----------------------------------------------------|-------------------------------|--------|-------------------|-----------|---------------------|------------|-------------|
| Microsoft Excel (xlsx)<br>PDF (.pdf)                   | ., v PS                                            | AP Start Date: 01/01/         | 2021   | 8                 | PS        | P End Date:         | 10/26/2023 | View report |
| Accessible PDF (.pdf)<br>Comma Separated Values (.csv) | nt of State                                        |                               |        |                   | EMS R     | ecords<br>Call Date |            |             |
| Microsoft PowerPoint (pptx)                            | 1/1/2021 To                                        | 10/26/2023                    |        |                   |           |                     |            |             |
| Microsoft Word (.docx)<br>Web Archive (.mhtml)         | Ambulance Transportation<br>Buda Fire Department ( | on Services<br>Mays Co ESD 8) |        |                   |           |                     |            |             |
| XML (xml)<br>S RECORDS :                               | 1                                                  |                               |        |                   |           |                     |            |             |
| SHS ID EN                                              | TTY NAME                                           | DISPATCH DI<br>YEAR           | SPATCH | PSAP CALL<br>DATE | SUBMITTER | TOTAL<br>RECORDS    | I          |             |
|                                                        |                                                    |                               |        |                   |           |                     | -          |             |

#### **EMS Records Submission Report**

The EMS Records Submission Report provides total submitted EMS record counts by individual entity and submission date. Select the "Entity Name", "Submission Start Date", and "Submission End Date" from the drop-down fields. Then select the "View report" button.

| Report: EMS Records                                                                                                    | Submission Report                          |     |                        |              |  |
|----------------------------------------------------------------------------------------------------|--------------------------------------------|-----|------------------------|--------------|--|
| File     Home     View       I→+ Export     49     4     1       Entity Name,     Required     Image: Comparison of the system of the system of | Parameters Submission Start Date:  02/01/3 | 023 | Submission End Date: * | CView report |  |

After selecting the **View report** button, the report will display with the selected parameters. To download the report, select the **"Export"** drop-down button and choose the appropriate file format.

| Microsoft Excel (xlsx)      |                     | Submission Start Date:         | 02/01/2023 |                      | Sub            | mission End Date: | 02/28/2023 | View repor |
|-----------------------------|---------------------|--------------------------------|------------|----------------------|----------------|-------------------|------------|------------|
| PDF (.pdf)                  |                     |                                |            |                      |                |                   |            |            |
| Accessible PDF (.pdf)       | of State            |                                |            |                      | EMS Re         | cords             |            |            |
| Comma Separated Values (/   | csv)                |                                |            | by S                 | ubmission Da   | te/User           |            |            |
| Microsoft PowerPoint (.pptx | )                   |                                |            |                      |                |                   |            |            |
| Microsoft Word (.docx)      | 2/1/2023            | To 2/28/2023                   |            |                      |                |                   |            |            |
| Web Archive (.mhtml)        | American M          | edical Response - Houston      |            |                      |                |                   |            |            |
| XML (xml)                   |                     |                                |            |                      |                |                   |            |            |
| DSHS ID ENTITY NA           | ME DISPATCH<br>YEAR | YEARLY DISPATCH<br>TOTAL MONTH | MONTHLY    | SUBMISSION :<br>DATE | SUBMITTER<br>R | TOTAL             |            |            |
|                             |                     |                                |            |                      |                |                   |            |            |

#### **EMS Data Validity Report**

The **EMS Data Validity Report** compiles aggregate data quality monthly, quarterly, and yearly by individual element and Element Group. Record details include record counts; and valid, valid null, invalid records, and threshold percentage. Select the **"Year"**, **"RAC Name"**, and **"Entity Name"** from the drop-down fields.

| Report:                                                      | EMS Data Validity Report |                                                                                             |                  |                                                                                                    |   |             |
|--------------------------------------------------------------|--------------------------|---------------------------------------------------------------------------------------------|------------------|----------------------------------------------------------------------------------------------------|---|-------------|
| File         Home         View           ↔ Export         44 | 👌 1 👂 🕬 🏆 Parameter      | 5                                                                                           |                  |                                                                                                    |   |             |
| Year Require<br>2023<br>2022                                 | ad 💙 R<br>T              | AF Required<br>Select All<br>RAC A - Panhandle<br>RAC I - Border<br>RAC P - Southwest Texas | Entity     Three | Required<br>Fort Hancock EMS - 115001<br>Med Shield Ambulance - Ea<br>Vega Volunteer EMS - 180003<br>Victory Ambulance Care LLC | ~ | View report |

Select the **"Element Group(s)"**, **"Time Frame"**, and **"Threshold"** from the dropdown fields. Then select the **"View report"** button. **NOTE: Threshold** is the percentage of invalid entries for a given element field.

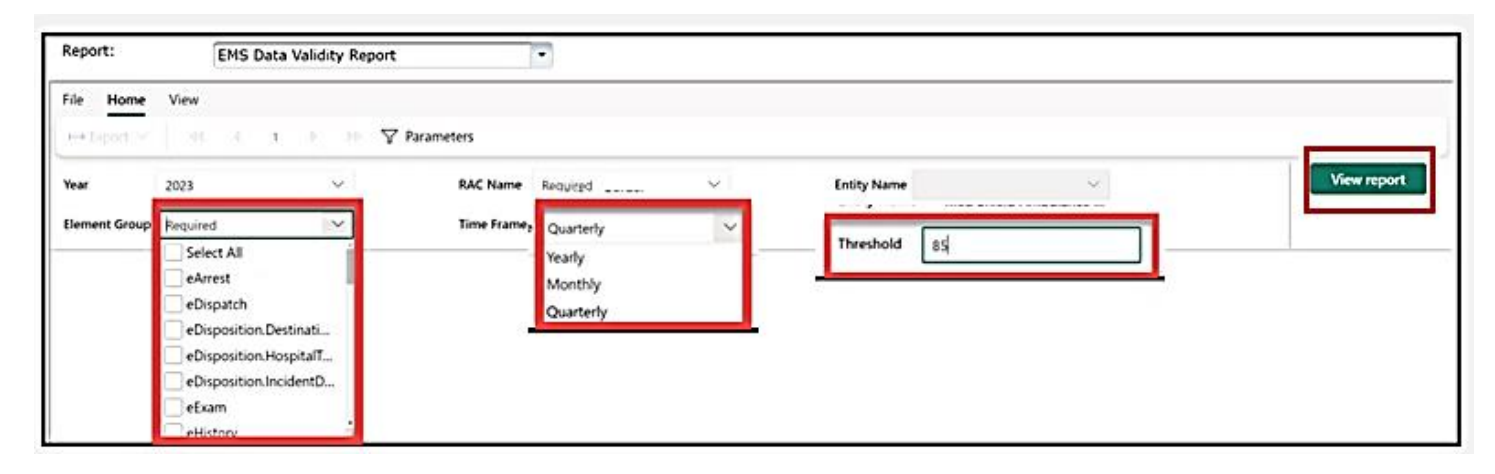

After selecting the **View report** button, the report will display with the selected parameters. To download the report, select the **"Export"** drop-down button and choose the appropriate file format.

| Lens both                                                        | and the point    |            |              |                              |                          |                               |             |
|------------------------------------------------------------------|------------------|------------|--------------|------------------------------|--------------------------|-------------------------------|-------------|
| He Home View                                                     | io io ⊽ Parat    | meters     |              |                              |                          |                               |             |
| G Microsoft Excel (xlsx)                                         | ~                | RAC Name   | RAC A - Pan? | andie 🗸                      | Entity N                 | lame Vega Volunteer EMS - 1 V | View report |
| PDF (.pdf)                                                       | ~                | Time Frame | Yearly       | ~                            | Thresho                  | ald as                        |             |
| Comma Separated Values (.csv)                                    | nt of State      |            |              | Dat                          | a Validity R             | eport                         |             |
| Microsoft PowerPoint (pptx)                                      |                  |            |              |                              |                          | EMS                           |             |
| D Microsoft Word (.docx)                                         |                  |            |              |                              |                          |                               |             |
| Web Archive (.mhtml)                                             | handle           |            | Frequency:   | Yearly                       | Threshold%:              | 85%                           |             |
| -                                                                | ter EHS - 180003 |            |              |                              |                          |                               |             |
| E XML (xml)                                                      |                  |            |              |                              |                          |                               |             |
| EMS RECORDS :                                                    |                  |            |              |                              |                          |                               |             |
| EMS RECORDS :<br>YEAR<br>TIME FRAME                              |                  |            |              | 20<br>Yei                    | 123<br>Friy              |                               |             |
| EXXL(200)<br>EMS RECORDS :<br>YEAR<br>TIME FRAME<br>ELEMENT NAME | <u> </u>         | Total      | Valid        | 20<br>Yes<br>% Valid<br>Null | 123<br>ariy<br>% Invalid | 96                            |             |

#### **EMS Patient Care Report**

The **EMS Patient Care Report** provides a line listing of all EMS patient cases submitted for a designated entity or facility. Select the **"Year"** and **"Entity Name"** from the drop-down fields. Then select the **"View report"** button.

| Additional Re  | eports             |             |                             |             |
|----------------|--------------------|-------------|-----------------------------|-------------|
| Report: EM     | IS Patient Care Re | eport       | •                           |             |
| File Home View |                    |             |                             |             |
| ⊨ Export ∽ 44  | d <b>1</b> Þ Þö    |             |                             |             |
| Year Required  | ~                  | Entity Name | Required V                  | View report |
|                |                    |             | 1st Response LLC            |             |
|                |                    |             | Aberdeen Ambulance Ems      |             |
|                |                    |             | Absolute E M S              |             |
|                |                    |             | Acadian Central TX District |             |
|                |                    |             | Acadian Houston District    |             |
|                |                    |             | Acadian North TX District   |             |
|                |                    |             | Acadian South Central Dis   |             |

After selecting the **View report** button, the report will display with the selected parameters. To download the report, select the **"Export"** drop-down button and choose the appropriate file format.

| • Export V                                                           | ▶ 10 V Pa            | ameters                          |                         |                           |                               |             |                            |             |
|----------------------------------------------------------------------|----------------------|----------------------------------|-------------------------|---------------------------|-------------------------------|-------------|----------------------------|-------------|
| Microsoft Excel (xisx)                                               | Entit                | y Name Children                  | ns Medical Cente        | M V                       |                               |             |                            | View report |
| PDF (,pdf)<br>Accessible PDF (,pdf)<br>Comma Separated Values (,csv) | t of State           |                                  |                         |                           | Patient                       | Care        | Report<br>EMS              |             |
| Microsoft PowerPoint (.ppb)<br>Microsoft Word (.docx)                | fedical Center -Trai | sport                            |                         |                           | Year: 2                       | 022         |                            |             |
| Web Archive (mhtml)                                                  | Entity Name:         | Childrens Medical O<br>Transport | Center -                | 1                         | Incident County:              | Dallas Cour | nty                        |             |
| XML (.xml)                                                           | HAN                  | Cause of Injury<br>BCD10         | Transfer To<br>Facility | Hosp Arrival<br>Date Time | Unit Back In<br>Swc Date Time | UUID        | Arrive At Pat<br>Date Time |             |
|                                                                      |                      |                                  |                         |                           |                               |             |                            |             |

#### **EMS Custom Report**

The **EMS Custom Report** provides a dashboard with an agency's aggregate **EMS Request Times**. Users can review an agency's EMS request time data using filters for disposition, time, and other situational determinants. This data is also available for motor vehicle responses and cardiac arrests.

**NOTE:** Request Time is defined by the time elapsed between the Public Safety Answer Point (PSAP) timestamp (eTimes.01) and the Unit Arrival on Scene timestamp (eTimes.06).

| Filters            | Year<br>2024 ∨ | Month                               | Week Part   | Y            | Time of Day | y<br>V | Type of Se<br>All | rvice Request | ed Emer          | gent Type         | $\sim$ |
|--------------------|----------------|-------------------------------------|-------------|--------------|-------------|--------|-------------------|---------------|------------------|-------------------|--------|
| Total Ave          | 15.2           | st Ti<br>February<br>March<br>April | Total Count | t of Records | 5           |        | Motor Vehicle     |               | Cardiac arrest p | erformance        | ÷      |
| Averag             | e Request Time | May     June     July               | 15.76       | 15.63        | 15.20       | 14.96  | 14.05             | 14.97         | 15.13            |                   | 15.90  |
| j <u>ể</u> 15 ···· | January Feb    | ruary March                         | April       | May          | June        | July   | August            | September     | October          | 15.03<br>November | Decemb |

In the bottom left corner of the screen, users can toggle between statewide and agency-level versions of the report to compare data.

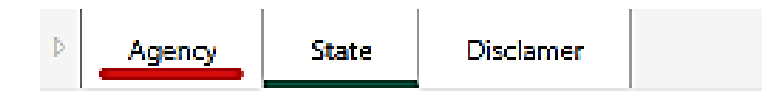

#### **Reports for All Users**

All users have access to the following reports:

- Entity Reference Codes.
- Entity No Reportable Data (NRD) Report.

#### **Entity Reference Codes Report**

The **Entity Reference Codes Report** lets any user search for a facility to find the DSHS ID, address, and zip code. Select **"Entity Type"** and **"Entity Name"** from the drop-down fields. Then select the **"View report"** button.

| Additional Reports                                                                                         |                        |             |
|----------------------------------------------------------------------------------------------------|------------------------|-------------|
| Report: Entity Reference Codes Re                                                                          | port ·                 |             |
| File Home View                                                                                             |                        |             |
| $\longmapsto \text{Export} \lor \qquad \forall d \qquad d \qquad 1 \qquad b \Rightarrow  \bigtriangledown$ | Parameters             |             |
| Entity Type:. Required                                                                                     | Entity Name: Required  | View report |
| Select All                                                                                                 | Ascension Seton Medi   |             |
| EMS FACILITY                                                                                               | Ascension Seton Smith  |             |
| ED Facility                                                                                                | Ascension Seton South  |             |
| HOSPITAL_FACILITY                                                                                          | Ascension Seton Willia |             |
| LHD Facility                                                                                               | ATEC Hospital (closed) |             |
| TTAC Facility                                                                                              | Atlanta Memorial Hos   |             |

After selecting the **View report** button, the report will display with the selected parameters. To download the report, select the **"Export"** drop-down button and choose the appropriate file format.

| Report: Ent               | ity Reference Codes R | eport 🔹           |                     |  |             |
|---------------------------|-----------------------|-------------------|---------------------|--|-------------|
| File Home View            | 1 > > 7               | Parameters        |                     |  |             |
| Microsoft Excel (xlsx)    | ~                     | Entity Name: Bayl | or Emergency Med $$ |  | View report |
| Accessible PDF (.pdf)     | ent of State          | Entity Re         | ference Codes       |  |             |
| Comma Separated Values    | s (.csv)              |                   |                     |  |             |
| Dicrosoft PowerPoint (.p) | ptx)                  |                   |                     |  |             |
| Microsoft Word (.docx)    | TY NAME               | ZIPCODE           | FACILITY TYPE       |  |             |
| 🖵 Web Archive (.mhtml)    |                       |                   |                     |  |             |
| AML (xml)                 |                       |                   |                     |  |             |
|                           |                       |                   |                     |  |             |
|                           |                       |                   | 1                   |  |             |

#### **Entity No Reportable Data Report**

The Entity No Reportable Data Report provides a dashboard with No Reportable Data (NRD) for entities who don't have any patient data to report for the month. Select the "Entity Type" and "Entity Name" from the drop-down fields.

| Report: Entity No Reportable Data Report                                                                         | •                                                                                                    |
|----------------------------------------------------------------------------------------------------|----------------------------------------------------------------------------------------------------|
| File         Home         View $\mapsto$ Export $\triangleleft$ $4$ $1$ $\triangleright$ $\heartsuit$ Parameters |                                                                                                    |
| Entity Type: Required Entity Name<br>Select All<br>NRD Year: EMS FACIUTY NRD Month:<br>Hospital Facility         | Required      View report     Select All     Anson General Hospita     Ballinger Memorial Ho                            |
| CTAC Facility                                                                                                    | Baylor Scott & White T<br>Christus Santa Rosa - S<br>Coleman County Medi<br>Hardeman County Me<br>Heart Of Texas Memori |

Select the **"NRD Year"** and **"NRD Month"** from the drop-down fields. Then select the **"View report"** button.

| Report:                 | Entity No Reporta     | able Data Report | •                            |             |
|-------------------------|-----------------------|------------------|------------------------------|-------------|
| File Home View          |                       |                  |                              |             |
| → Export → 94           | 4 <b>1</b> P          | Parameters       |                              |             |
| Entity Type: Hospital I | Facility $\checkmark$ | Entity Name:     | Baylor Scott & White Te \vee | View report |
| NRD Year: Required      | ~                     | NRD Month:       | Required 🗸                   |             |
| 2022                    |                       |                  | Select All                   |             |

After selecting the **View report** button, the report will display with the selected parameters. To download the report, select the **"Export"** drop-down button and choose the appropriate file format.

| Report: Entity No Reportable Data Report |                                                                    |             |  |  |  |  |  |  |
|------------------------------------------|--------------------------------------------------------------------|-------------|--|--|--|--|--|--|
| File Home View                           |                                                                    |             |  |  |  |  |  |  |
| H Export ∨ S S 1                         | > IN Y Parameters                                                  |             |  |  |  |  |  |  |
| E Microsoft Excel (xlsx)                 | V Entity Name: Baylor Scott & White Te., V                         | View report |  |  |  |  |  |  |
| DF (pdf)                                 | V NRD Month NULL V                                                 |             |  |  |  |  |  |  |
| - 🖶 Accessible PDF (.pdf)                |                                                                    |             |  |  |  |  |  |  |
| Comma Separated Values (.csv)            | Entity No Reportable Data Report                                   |             |  |  |  |  |  |  |
| Ø Microsoft PowerPoint (.pptx)           |                                                                    |             |  |  |  |  |  |  |
| Microsoft Word (.docx)                   |                                                                    |             |  |  |  |  |  |  |
| Web Archive (mhtml)                      | aciity                                                             |             |  |  |  |  |  |  |
| 🖻 XML (aml)                              | ptt & White Texas Spine & Joint Hospital - 2126320                 |             |  |  |  |  |  |  |
|                                          |                                                                    |             |  |  |  |  |  |  |
| ENTITY RECORDS :                         |                                                                    |             |  |  |  |  |  |  |
| CASE ID ENTIT                            | Y NAME ENTITY TYPE REPORTED BY REPORTED DATE NRD NRD<br>MONTH YEAR |             |  |  |  |  |  |  |
|                                          |                                                                    |             |  |  |  |  |  |  |
|                                          |                                                                    |             |  |  |  |  |  |  |
|                                          |                                                                    |             |  |  |  |  |  |  |

22 | SHARP Reports Guide January 2025

#### **Resources and Contact Information**

For additional Identity and Access Management Online (IAM Online) resources, visit the HHS website:

pprdgatewayaw.hhs.state.tx.us/publicHelpGuide/Content/Q\_External/EXT\_Ho mePage.htm.

For additional EMSTR resources, visit the DSHS website:

dshs.texas.gov/injury-prevention/ems-trauma-registries/emstr-platform-resources.

For questions regarding EMSTR, including account access, please contact injury.web@dshs.texas.gov.

EMS and Trauma Registries dshs.texas.gov/injuryprevention/ems-trauma-registries